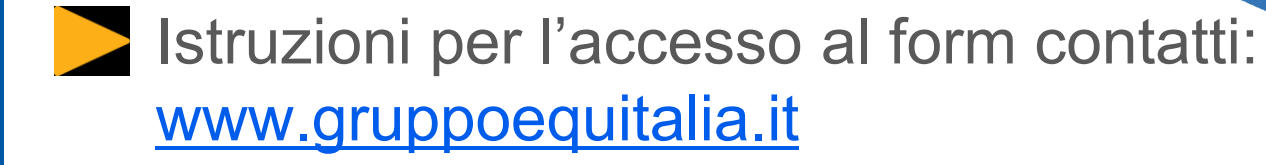

**EQUITALIA CENTRO** 

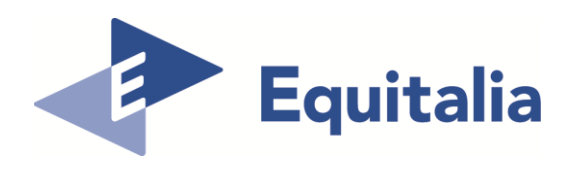

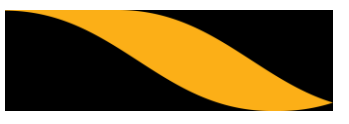

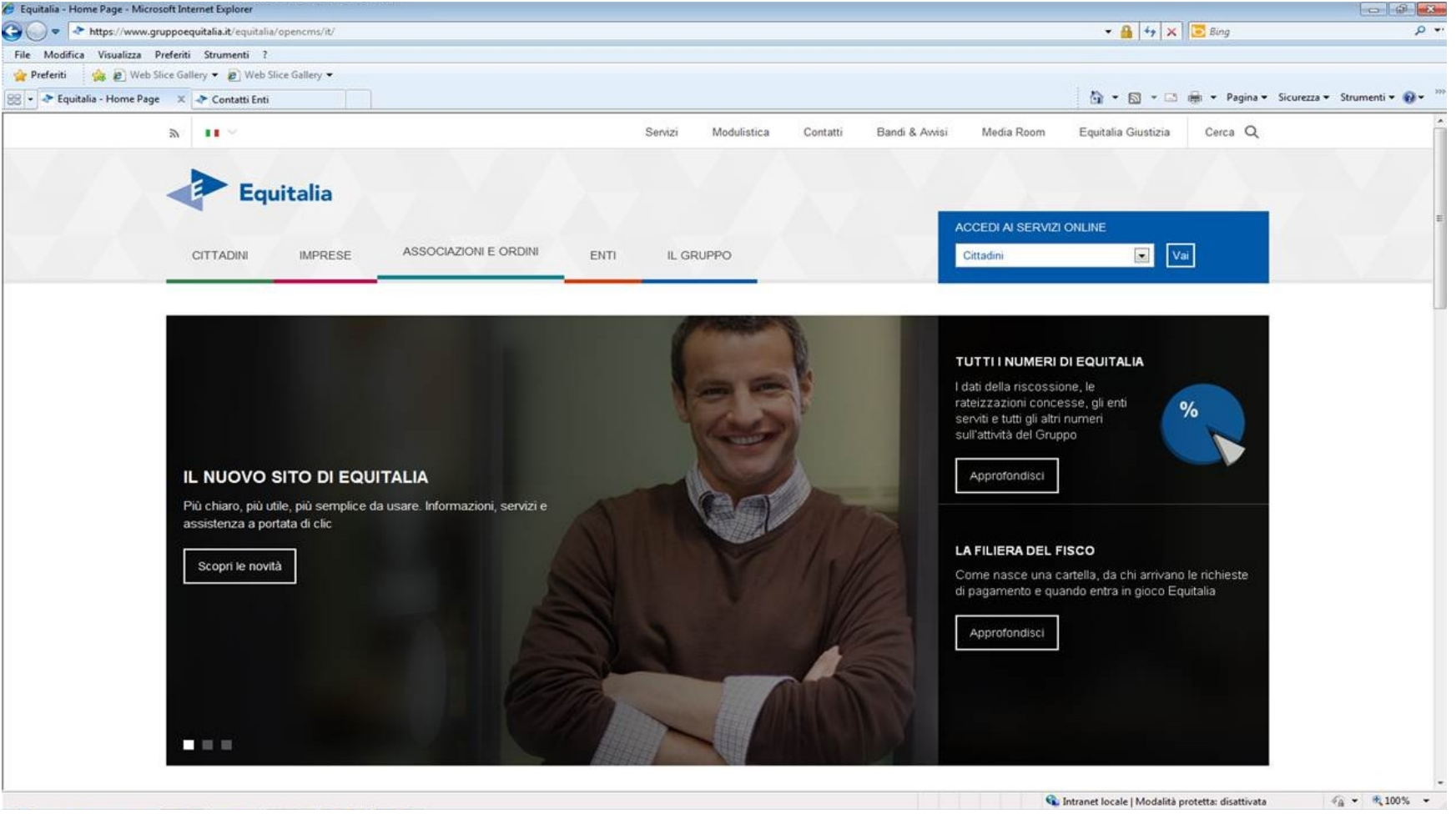

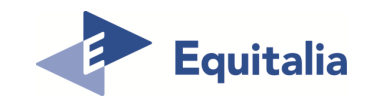

Home page www.gruppoequitalia.it

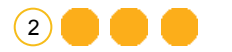

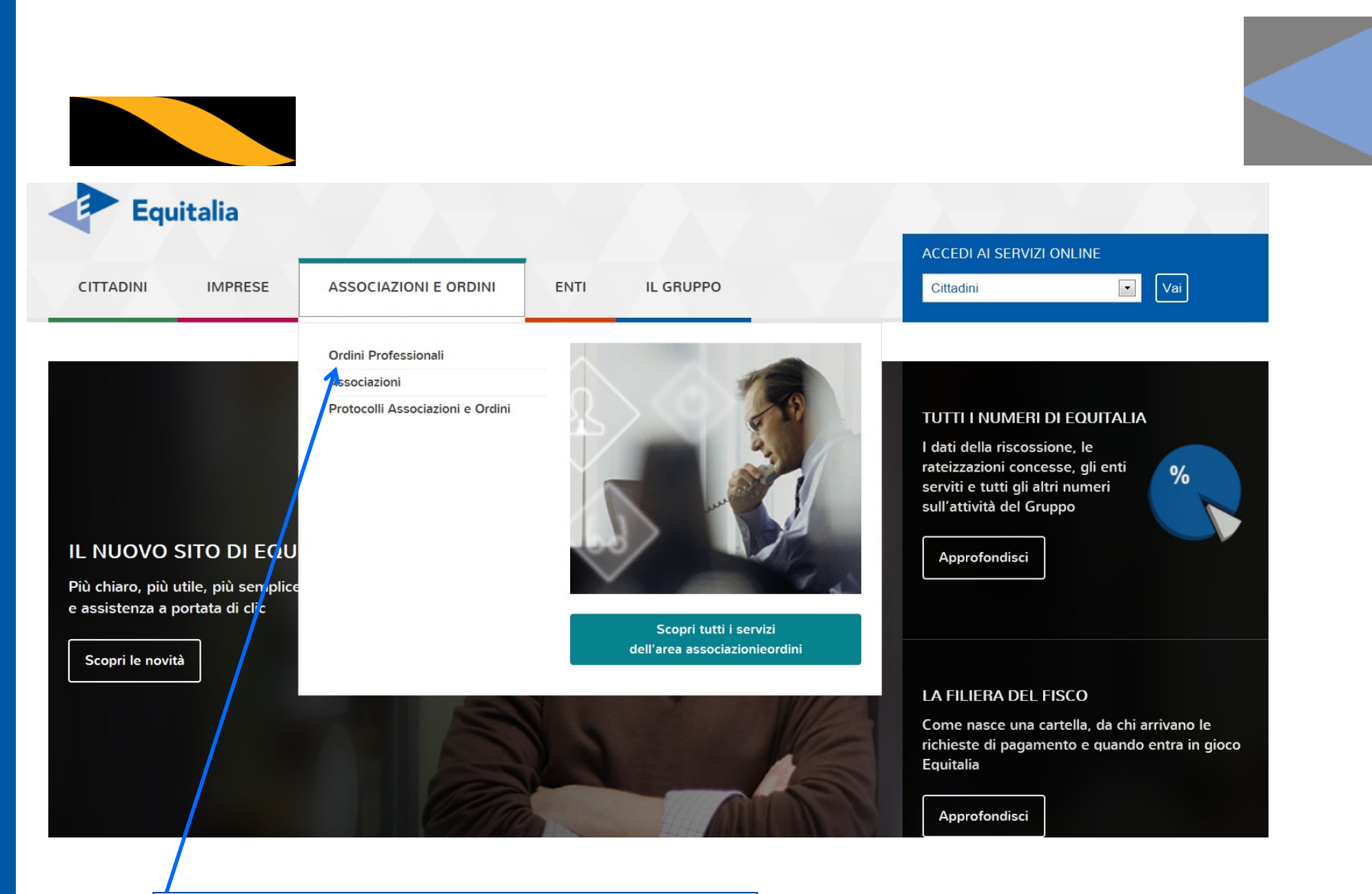

Dopo aver selezionato «Associazioni e ordini» cliccare su «Ordini professionali»

(3)

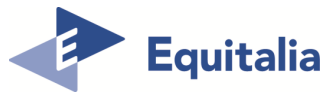

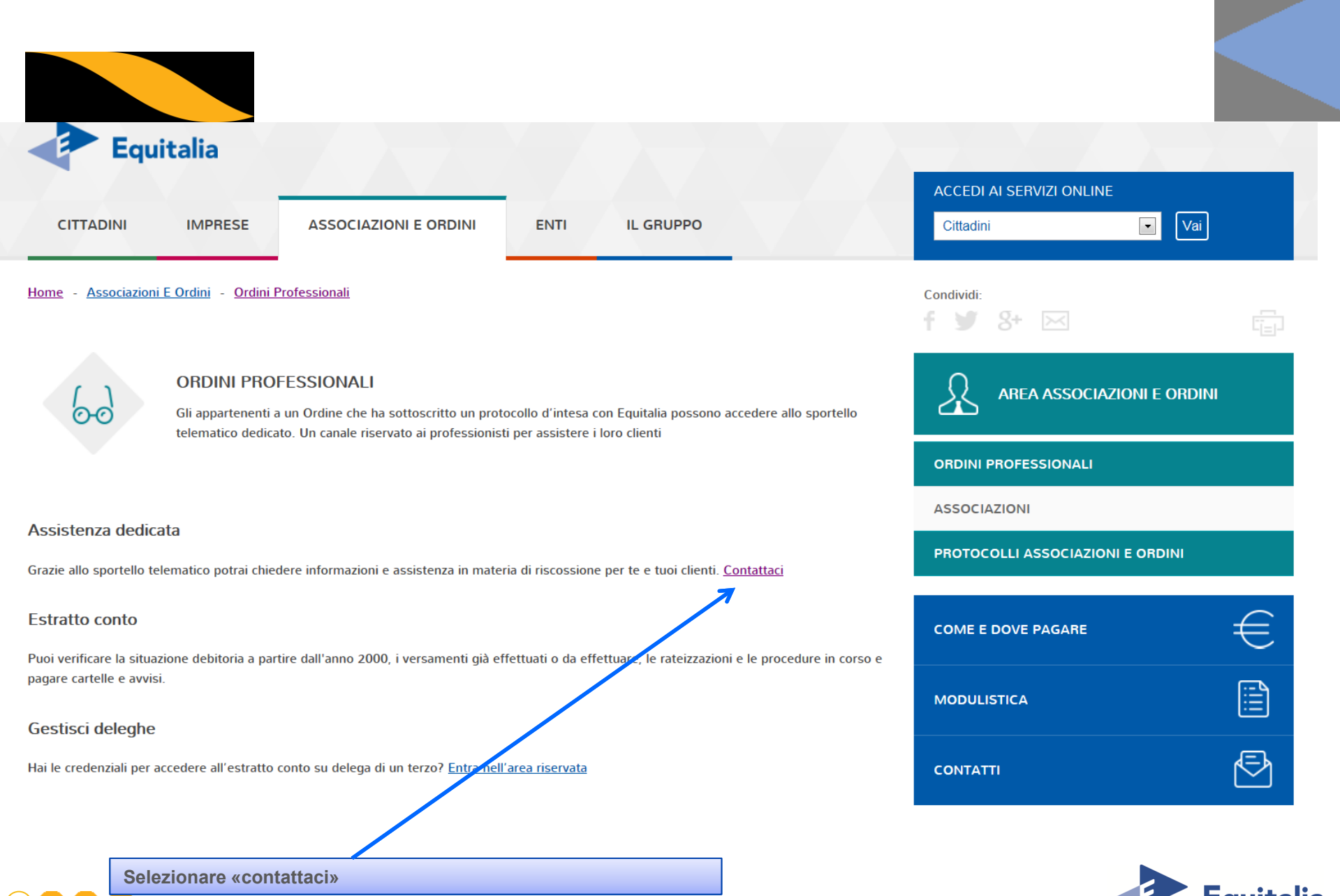

Equitalia

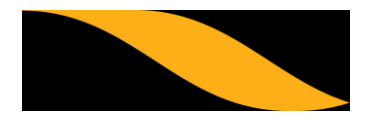

|                                                                                                    | Servizi         | Modulistica          | Contatti          | Bandi & Avvisi | Media Room                    | Equitalia Giustizia | Cerca Q |
|----------------------------------------------------------------------------------------------------|-----------------|----------------------|-------------------|----------------|-------------------------------|---------------------|---------|
| CITTADINI IMPRESE ASSOCIAZIONI E ORDINI                                                                                                    | ENTI            | IL GRUPPO            |                   |                | ACCEDI AI SERVIZ<br>Cittadini | ZI ONLINE           |         |
| <u>Home</u> - <u>Contatti</u> - <u>Associazioni E Ordini</u>                                                                                                    |                 |                      |                   |                | Condividi:<br>fy8+            | ×                   |         |
| SPORTELLO TELEMATICO DEDICATO ASSOCIAZIONI E ORDINI                                                                                                    |                 |                      |                   |                |                               |                     |         |
|                                                                                                    |                 |                      |                   |                | NUMERO VERDE                  |                     |         |
| Lo sportello telematico di Equitalia è un canale dedicato che consente di favorire, migliorare e semplificare i rapporti con i professionisti e i loro<br>assistiti. |                 |                      |                   |                | INVIA UNA EMAIL CONTRIBUENTI  |                     |         |
|                                                                                                    |                 |                      |                   |                | ASSOCIAZIONI E ORDINI         |                     |         |
| Gli iscritti agli Ordini professionali e alle Associazioni potranno richiedere informaz<br>seguente Form.                                                            | zioni e consule | nza anche per i prop | ri assistiti comp | ilando il      | GIORNALISTI                   |                     |         |
| 1. Inserisci i dati dell'assistito e la descrizione della richiesta, con la relativa documentazione a supporto                                                       |                 |                      |                   |                | LAVORA CON NOI                |                     |         |
| <ol> <li>Compila il form con tuoi dati</li> <li>Verifica i dati e invia la richiesta</li> </ol>                                                                      |                 |                      |                   |                | TROVA SPORTELLO               |                     |         |
| Invia la richiesta online                                                                                                    |                 |                      |                   |                | COME E DOVE PA                | GARE                | €       |

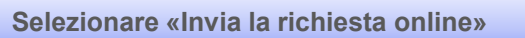

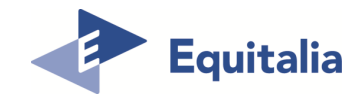

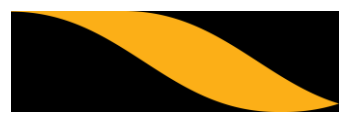

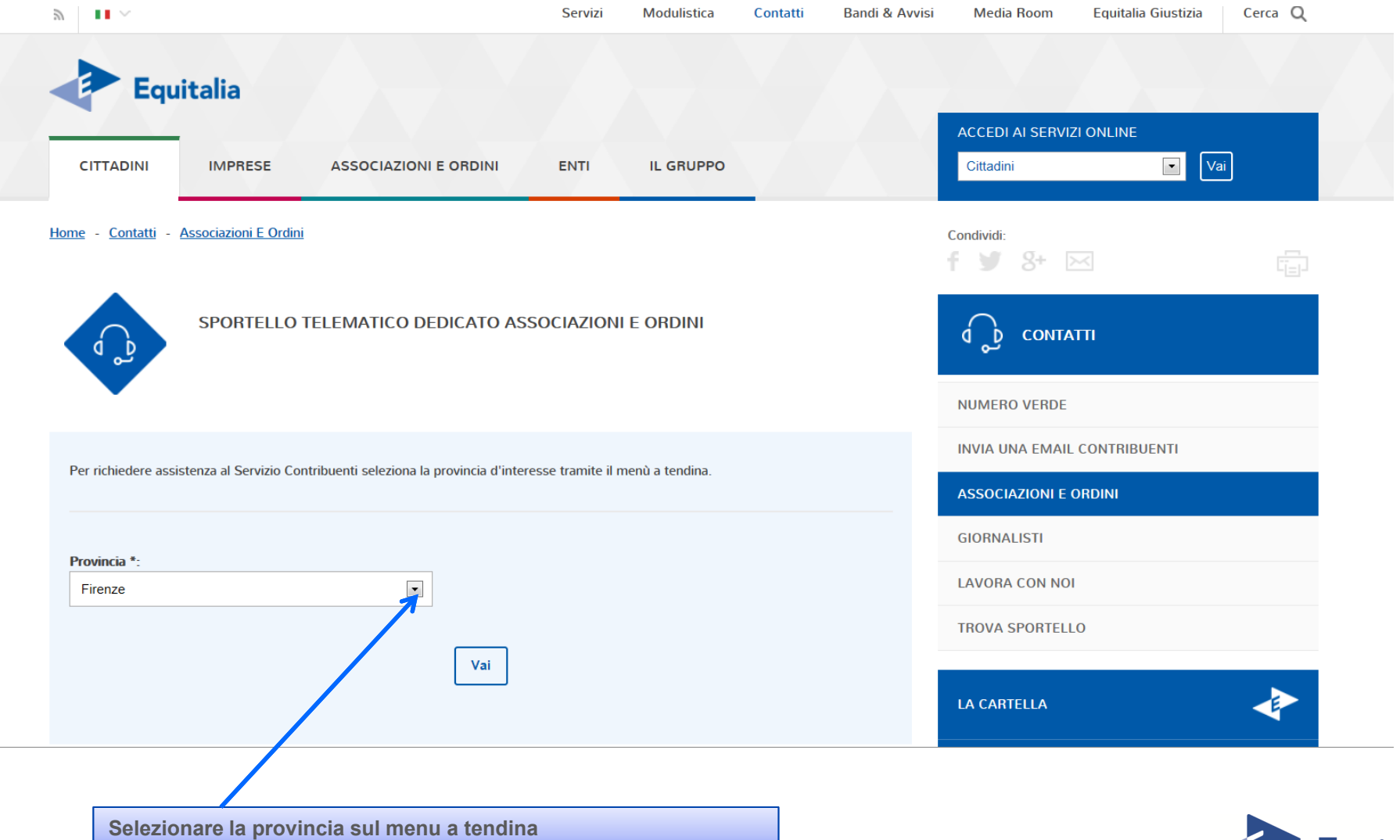

Equitalia

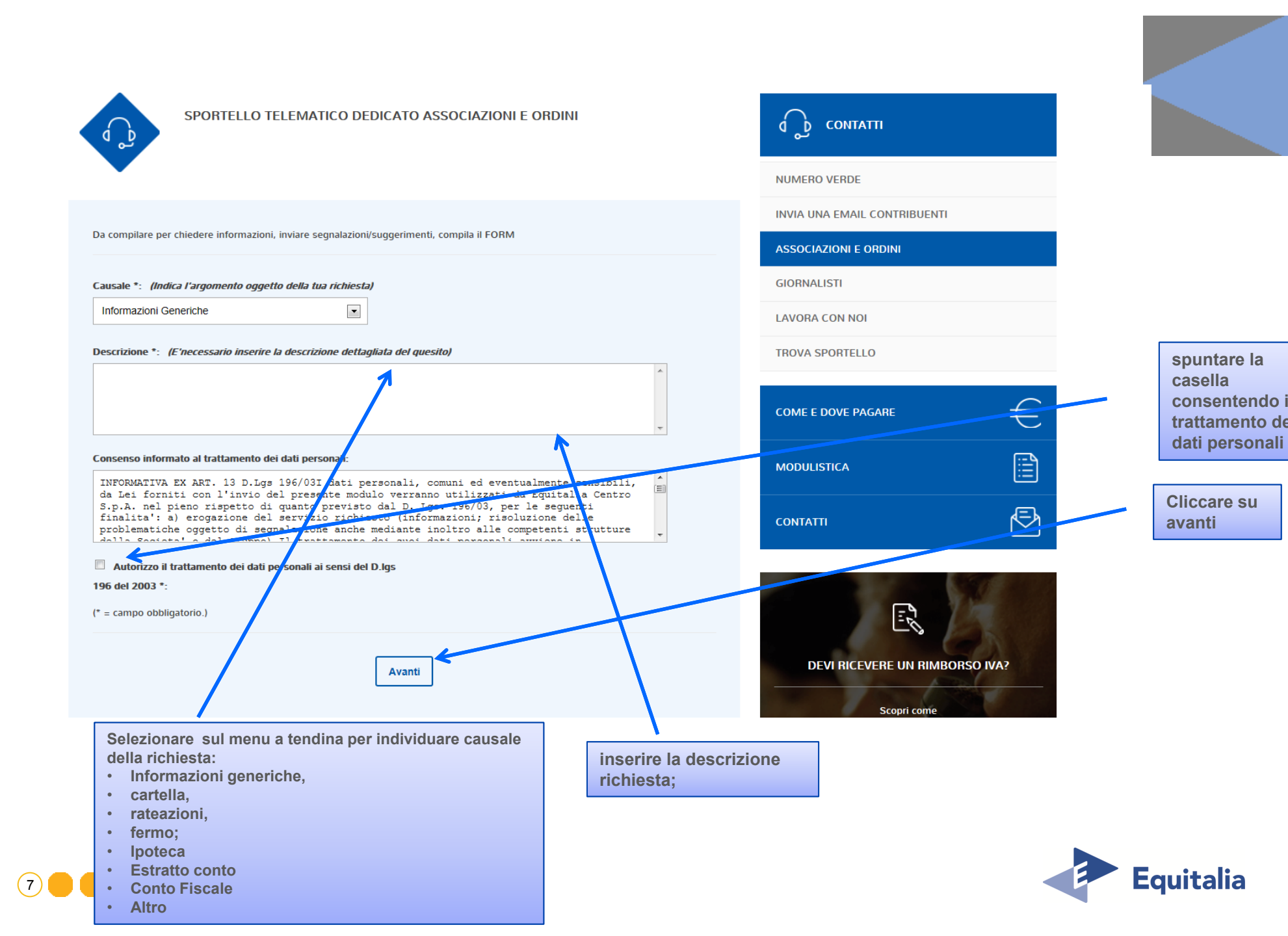

Inserire i dati dell'assistito, se si tratta di persona giuridica inserire gli estremi societari (ragione sociale, codice fiscale/partita IVA)

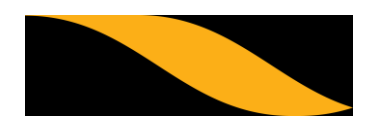

| 🕈 Contatti Enti |                                                      |                                                       |                                      | 🐴 🔻 🔝 👻 🖃 🗮 💌 Pagina | ▼ Sicurezza ▼ Strumenti ▼ 🔞 ▼ → |
|-----------------|------------------------------------------------------|-------------------------------------------------------|--------------------------------------|----------------------|---------------------------------|
|                 | CITTADINI IMPRESE ASSOCIAZIONI E ORD                 | INI ENTI IL GRUPPO                                    | ACCEDI AI SERVIZI ONLIN<br>Cittadini | Ve Vai               |                                 |
| Н               | ome - <u>Contatti</u> - <u>Associazioni E Ordini</u> |                                                       | Condividi:<br>f y St 🖂               | 립                    |                                 |
|                 | SPORTELLO TELEMATICO DEDICAT                         | O ASSOCIAZIONI E ORDINI                               |                                      |                      |                                 |
|                 |                                                      |                                                       | NUMERO VERDE                         |                      | E                               |
|                 | Sezione Assistito                                    |                                                       | INVIA UNA EMAIL CONTRI               | BUENTI               |                                 |
|                 |                                                      |                                                       | ASSOCIAZIONI E ORDINI                |                      |                                 |
|                 | Nome (Assistito)*:                                   |                                                       | GIORNALISTI                          |                      |                                 |
|                 | paolo                                                |                                                       | LAVORA CON NOI                       |                      |                                 |
|                 | Cognome (Assistito)*:                                |                                                       | TROVA SPORTELLO                      |                      |                                 |
|                 | bianchi                                              |                                                       |                                      |                      |                                 |
|                 | Codice fiscale *:<br>BNCPLA66D01L219F                |                                                       | COME E DOVE PAGARE                   | €                    |                                 |
|                 | Provincia di residenza *:                            |                                                       | MODULISTICA                          |                      |                                 |
|                 | MILANO  * = campo obbligatorio.                      |                                                       | CONTATTI                             | Ð                    |                                 |
|                 | Indietro                                             | Aunti                                                 |                                      |                      |                                 |
|                 |                                                      | >                                                     | DEVI NICEVENE U                      | IN NIMBUNSU IVA:     |                                 |
| 8               |                                                      | Inserire la provincia di residenz<br>del contribuente | a                                    |                      | 4                               |

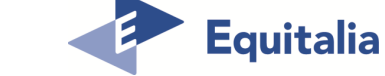

| Equitalia                                                  | ACCEDI AI SERVIZI ONLINE     |
|------------------------------------------------------------|------------------------------|
| CITTADINI IMPRESE ASSOCIAZIONI E ORDINI ENTI IL GRUPPO     | Cittadini                    |
| Home - Contatti - Associazioni E Ordini                    | Condividi:<br>f y 8+ 🖂       |
| SPORTELLO TELEMATICO DEDICATO ASSOCIAZIONI E ORDINI        | CONTATTI                     |
|                                                            | NUMERO VERDE                 |
| Soziono Conculanto                                         | INVIA UNA EMAIL CONTRIBUENTI |
|                                                            | ASSOCIAZIONI E ORDINI        |
| Tipo ente/Associazione/ordine *: <i>(Inserisci l'Ente,</i> | GIORNALISTI                  |
| Commercialisti                                             | LAVORA CON NOI               |
| * = campo obbligatorio.                                    | TROVA SPORTELLO              |
| Indietro Avanti                                            | COME E DOVE PAGARE           |
|                                                            | MODULISTICA                  |
| Cliccaro sul monù a tondina                                |                              |

\_\_\_\_

|                                                                                                    | Se<br>se<br>As<br>En                                                                                                    | elezionare la<br>de dell'Ordine,<br>esociazione,<br>ate.                                                                                                    |                                                                                                    |
|----------------------------------------------------------------------------------------------------|----------------------------------------------------------------------------------------------------|----------------------------------------------------------------------------------------------------|----------------------------------------------------------------------------------------------------|
| INFORMAZIO<br>II distema initia una<br>Bioprodo pestore no<br>corretamente.<br>Secto Ordine *:<br>dell'Entre/Associ<br>Alessandria<br>Nome (Consulter<br>MARIO<br>Cognome (Consulter<br>MARIO<br>Liditizzo mail *:<br>morac@libero.it<br>Telefono *: (Cos<br>06/1224)<br>cocococcocd | DNI - INDIRIZZO E-MAIL a mail ad conforma di spotogia "non per", quindi si consigliato in on inserire un indifezo di posta elettronica co n abbia parametri restrittivi di indorficazione solo versofia mail per. In tal caso, infasti, la mail potrebbe no n (Inserisci la localita* ciazione/Ordine di cui fai parte)  nte)*:  statemety*:  ti canatteri numerici e speciali. Es | INVIAUMERO VERDE<br>INVIA UNA EMAIL CONTRIBUENTI<br>ASSOCIAZION E ORDINI<br>CIORNALISTI<br>LAVORA CON NOI<br>TROVA SPORTELLO<br>COME E DOVE PAGARE<br>COME E DOVE PAGARE<br>COMTATTI<br>CONTATTI<br>CONTATTI | Inserire i dati<br>richiesti; provvedere<br>ad allegare<br>documento d'identità<br>e delega del<br>richiedente (allegato<br>in un unico<br>documento) |
| 06/1224)                                                                                                    | socococci<br>sentito allegare un unico documento, solo in<br>di massimo 3 MB.J *<br>Siogla<br>Indietro Avanti                                                                                                    | PER SAPERNE DI PIÙ<br>• Come posso pagare una cartella scaduta?<br>• Come facco a sagare se posso sospendere un<br>pagamento?<br>• Posso compensare i debiti se vanti un credito con<br>B.P.A?                                                                                                    | Equitalia                                                                                                    |

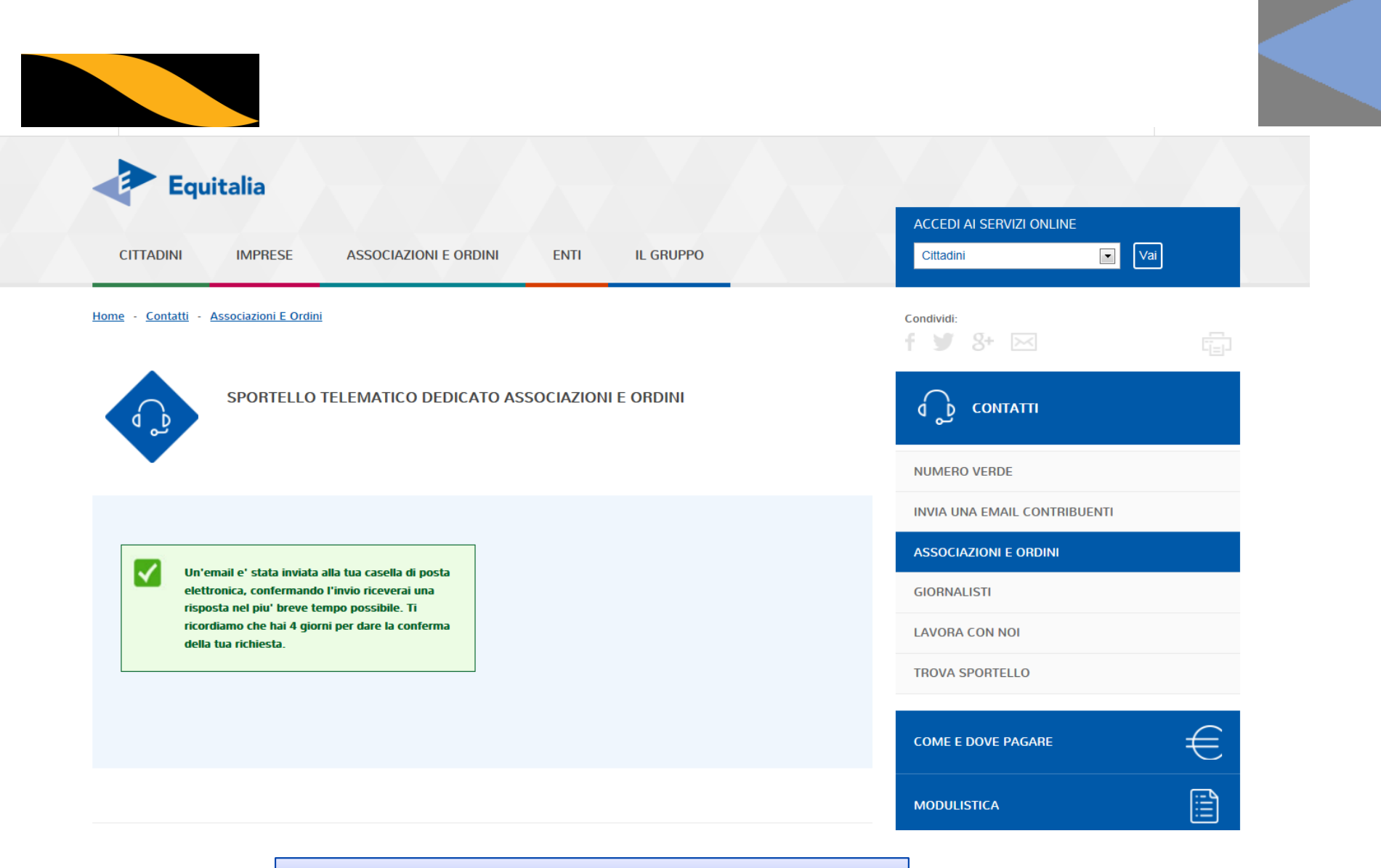

Videata di conferma invio dati

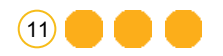

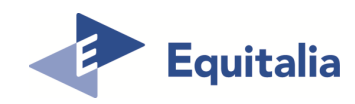

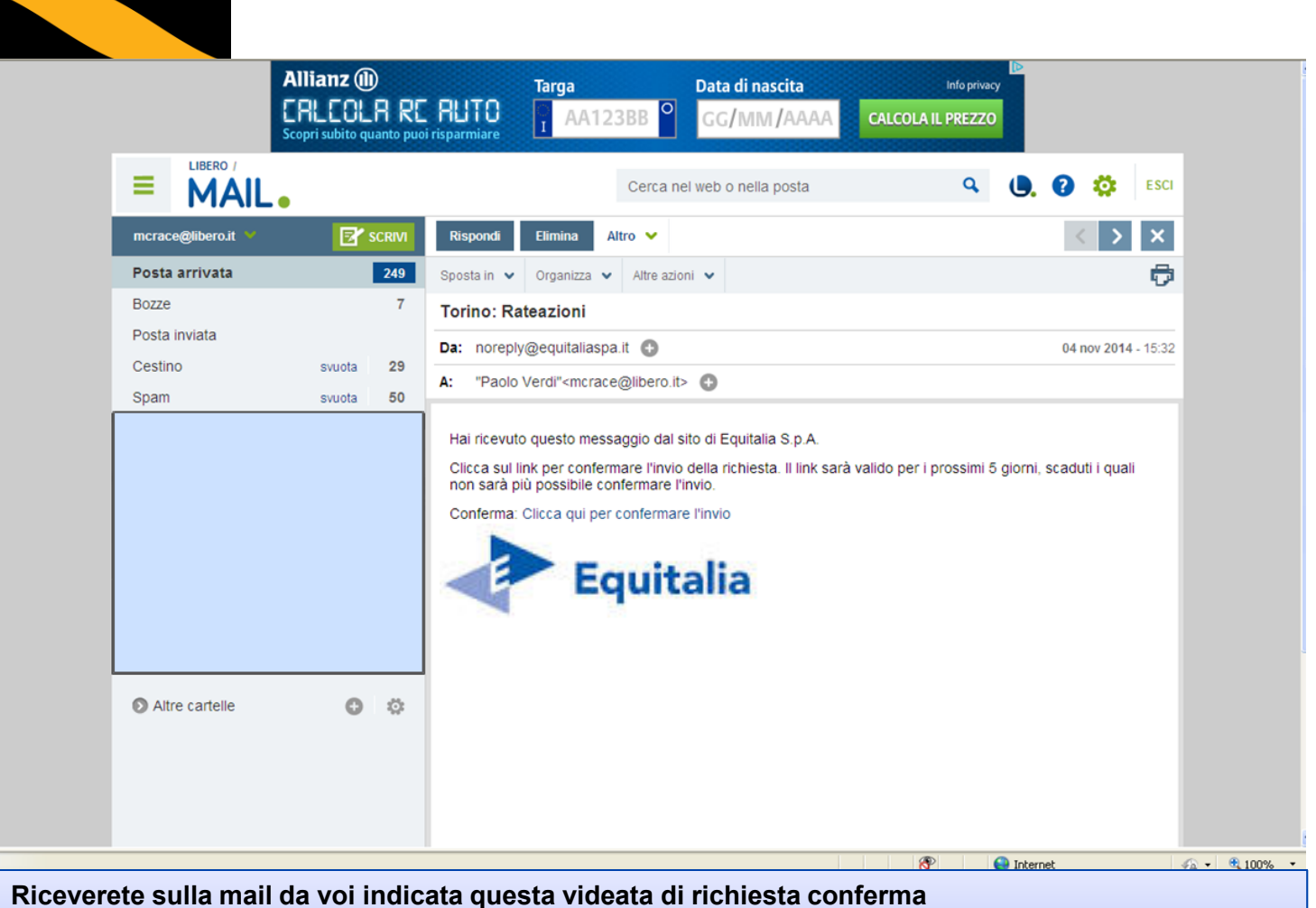

Riceverete sulla mail da voi indicata questa videata di richiesta conferma Importante : cliccare una sola volta su: <u>Clicca qui per confermare l'invio</u> Operazione di invio conclusa

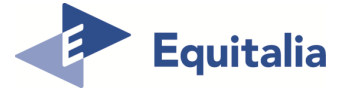

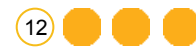

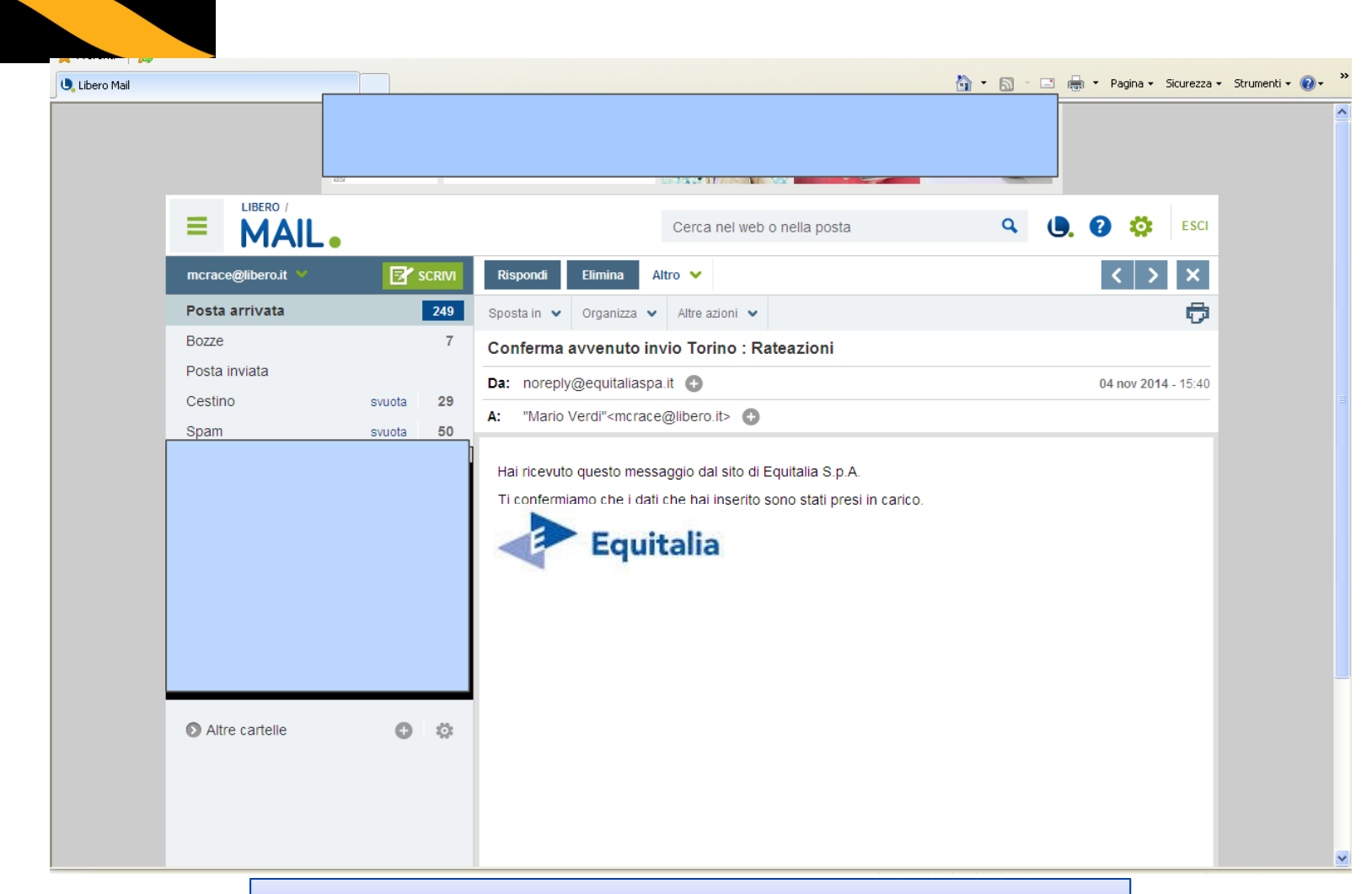

## Comunicazione di presa in carico

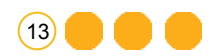

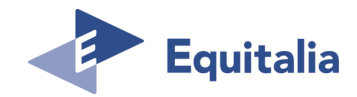

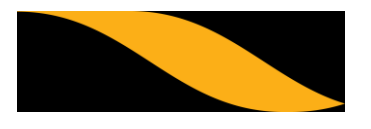

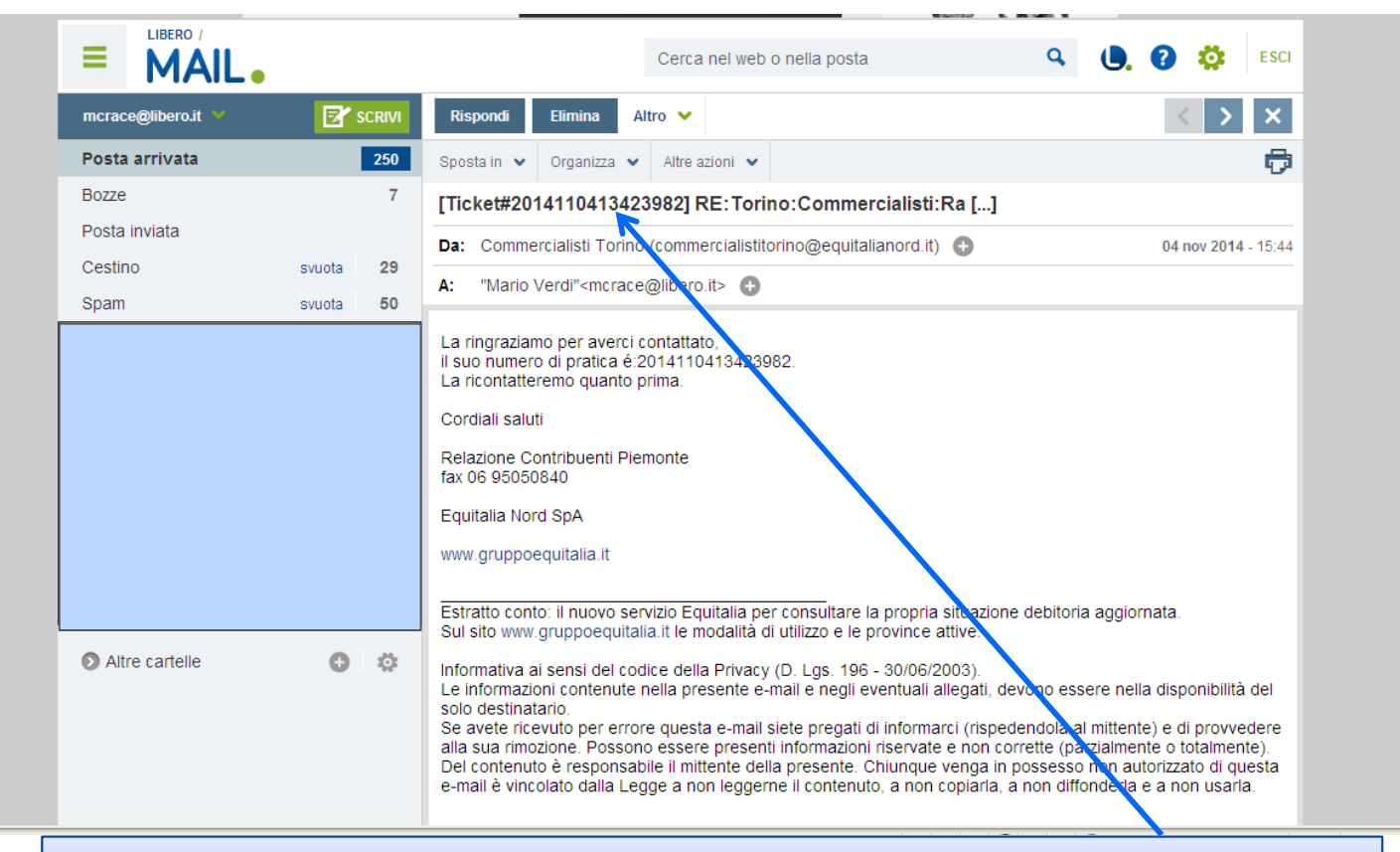

Equitalia assegnerà alla vostra istanza un numero di ticket che dovrà essere utilizzato per ogni successiva eventuale attività.

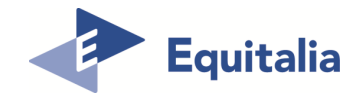

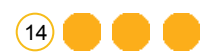